## เชื่อมต่อบัญชี Instagram กับ Mandala AI

คุณต้องมีเพจ Facebook ที่เชื่อมต่อกับบัญชี Instagram ของคุณ เพื่อใช้ Mandala AI สำหรับแพลตฟอร์ม Instagram กรุณาตรวจสอบให้แน่ใจว่าคุณมี...

- เพจ Facebook
- บัญชี Instagram
- เชื่อมต่อบัญชี Instagram กับเพจ Facebook

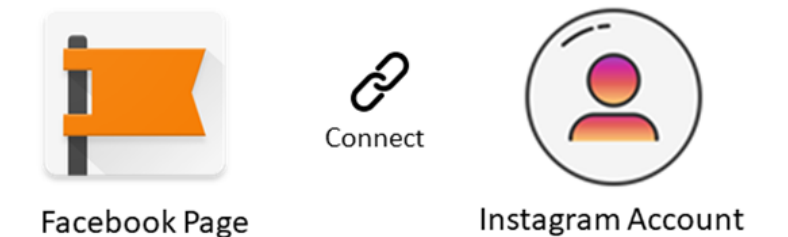

้วิธีการเชื่อมต่อบัญชี Instagram ของคุณกับเพจ Facebook

- 1. ลงชื่อเข้าใช้บัญชี Facebook ของคุณในเบราว์เซอร์ใหม่
- 2. เลือกเพจทางด้านซ้าย จากนั้นเลือกเพจ Facebook ที่ต้องการเชื่อมต่อ

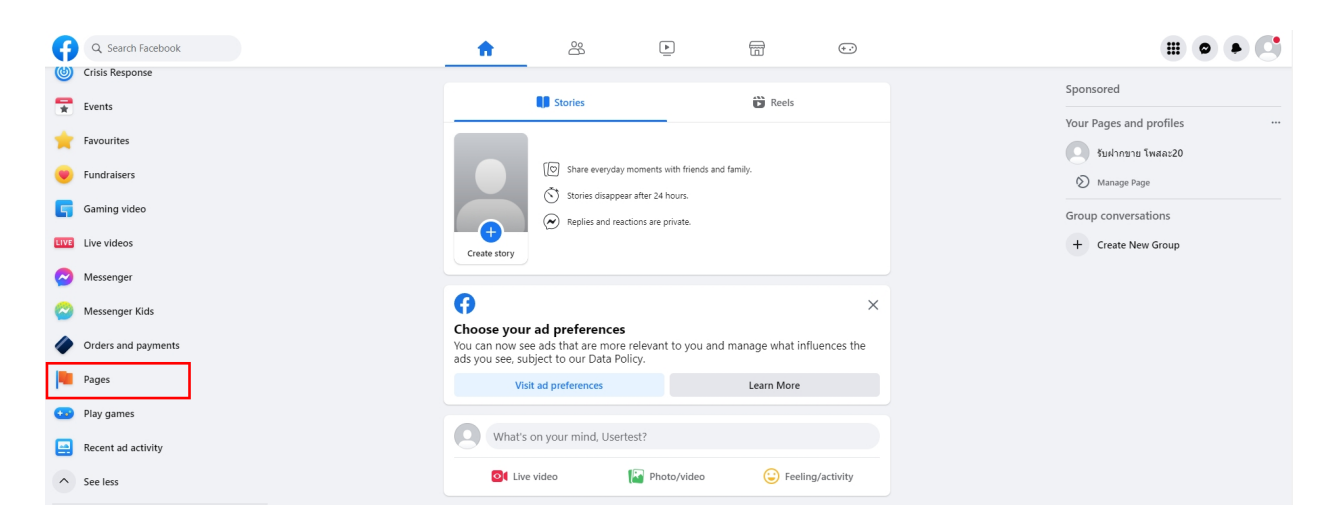

# 3. เลือก Settings ด้านล่างของเมนูจัดการเพจ

| Manage Page  S Shop_shop               |                                                                                    |                                                             | Add Cover Photo            |
|----------------------------------------|------------------------------------------------------------------------------------|-------------------------------------------------------------|----------------------------|
| D Professional dashboard<br>로 Insights | Shop_shop<br>0 likes • 0 followers                                                 | ج A اب                                                      | dvertise 🔀 Manage 🖍 Edit   |
| ₩ Ad Centre                            | Posts About Mentions Reviews Followers Photos                                      | More 💌                                                      |                            |
| Settings                               | How healthy is your Page? X<br>Complete these actions to keep improving Shop_shop. | S What's on your mind?                                      |                            |
| More tools ^                           | Page health: fair                                                                  | Of Live video                                               | Reel                       |
|                                        | Compared to similar Pages with high engagement.                                    | Featured<br>People won't see this unless you pin something. | Manage                     |
|                                        | D Link your WhatsApp account                                                       | Posts                                                       | :≌≂ Filters 🏘 Manage posts |
|                                        | Add an action button                                                               | Elist view                                                  | Grid view                  |
|                                        | See More                                                                           | No posts available                                          |                            |

# 4. เลือก Linked accounts จากเมนูการตั้งค่าเพจ

| G Search Facebook    | ŵ                |                              | <b>切</b> |      | Ⅲ ● <mark>s</mark> • |
|----------------------|------------------|------------------------------|----------|------|----------------------|
| Settings             | General Page set | General Page settings        |          |      |                      |
| Shop_shop            | Name             | Shon shon                    |          | Edit |                      |
| A Privacy            |                  |                              |          |      |                      |
| New Pages experience | Username         | You have not set a username. |          | Edit |                      |
| A Notifications      |                  |                              |          |      |                      |
| S Linked accounts    |                  |                              |          |      |                      |
| 🖶 Support Inbox      |                  |                              |          |      |                      |
| ▶ Videos             |                  |                              |          |      |                      |
| 🛞 Branded content    |                  |                              |          |      |                      |
|                      |                  |                              |          |      |                      |
|                      |                  |                              |          |      |                      |
|                      |                  |                              |          |      |                      |

#### 5. เลือก Instagram

| Q Search Facebook                          |                                                                                                    | III 🔹 (s* ) |
|--------------------------------------------|----------------------------------------------------------------------------------------------------|-------------|
| Settings - Linked accounts Linked accounts |                                                                                                    |             |
| Instagram                                  | Instagram                                                                                                    |             |
| () WhatsApp                                | <b>O</b>                                                                                                    |             |
|                                            | Connect your Facebook Page to a professional Instagram account. If you connect a personal Instagram account, it will be switched to professional. Learn more |             |
|                                            | Connect Account<br>Get more features across Facebook and Instagram                                                                                           |             |
|                                            | Depending on their access to your Facebook Page and Instagram account, people may help manage things on both, such as:                                       |             |
|                                            | Content and ads                                                                                                    |             |
|                                            | Messages and comments                                                                                                    |             |
|                                            | N Insights                                                                                                    |             |
|                                            | Settings and permissions                                                                                                    |             |
|                                            |                                                                                                    |             |

#### 6. เลือก Connect Account

| Q Search Facebook                          |                                                                                                    | ₩ ● <mark>S</mark> |
|--------------------------------------------|----------------------------------------------------------------------------------------------------|--------------------|
| Settings - Linked accounts Linked accounts |                                                                                                    |                    |
| Ø Instagram                                | Instagram                                                                                                    |                    |
| S WhatsApp                                 | 0                                                                                                    |                    |
|                                            | Connect your Facebook Page to a professional Instagram account. If you connect a personal Instagram account, it will be switched to professional. Learn more Connect Account Get more features across Facebook and Instagram |                    |
|                                            | Depending on their access to your Facebook Page and Instagram account, people may help manage things on both, such as:                                                                                                    |                    |
|                                            | Search Messages and comments                                                                                                    |                    |
|                                            | N Insights                                                                                                    |                    |
|                                            | Settings and permissions                                                                                                    |                    |
|                                            |                                                                                                    |                    |

## 7. จากนั้นกด Connect

| Q. Search Facebook                   |                                                                                                    |  |
|--------------------------------------|----------------------------------------------------------------------------------------------------|--|
| gs - Linked accounts<br>ked accounts |                                                                                                    |  |
|                                      | Instagram                                                                                                    |  |
| WhatsApp                             | Instagram Instagram Instag |  |
|                                      | <ul> <li>Connect</li> <li>Connect</li> <li>Settings and permissions</li> <li>Settings and permissions</li> <li>Settings and permissions</li> </ul>                                                                                                    |  |

 เลือกการตั้งค่าข้อความ Instagram และอนุญาตให้เข้าถึงข้อความ Instagram ในกล่อง จดหมาย

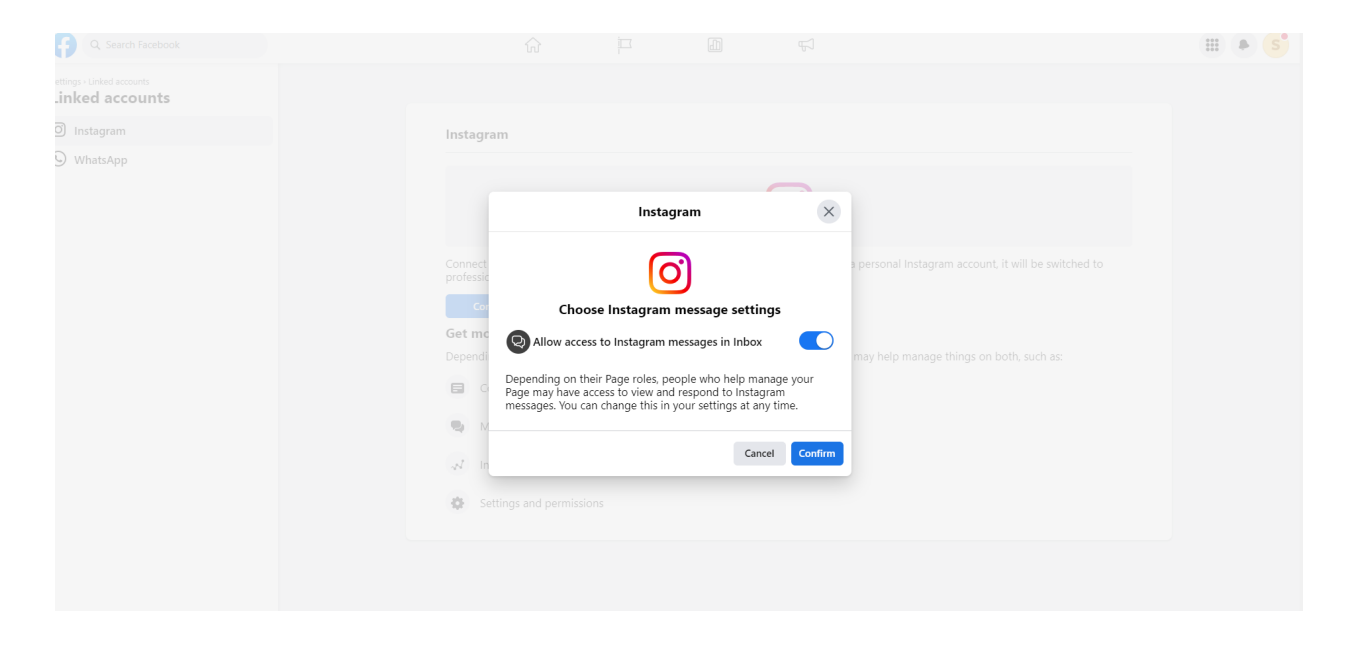

9. ป้อนข้อมูลบัญชี Instagram ของคุณ (ชื่อผู้ใช้และรหัสผ่าน) จากนั้นเข้าสู่ระบบ

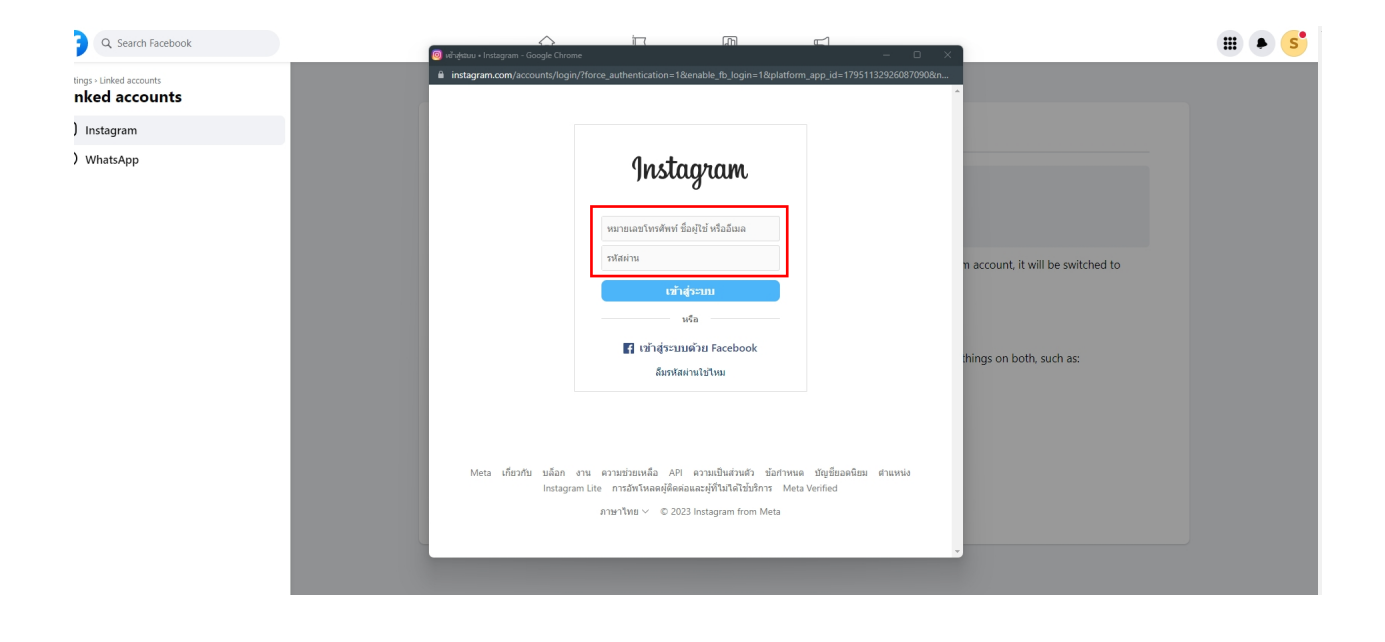

10. เมื่อเข้าสู่ระบบเรียบร้อย จะให้ระบุการตั้งค่าบัญชีของคุณเพิ่มเติม เพื่อปรับบัญชีของคุณให้ เป็น Creator หรือ Business เมื่อเลือกประเภทเรียบร้อย จากนั้นกด ถัดไป

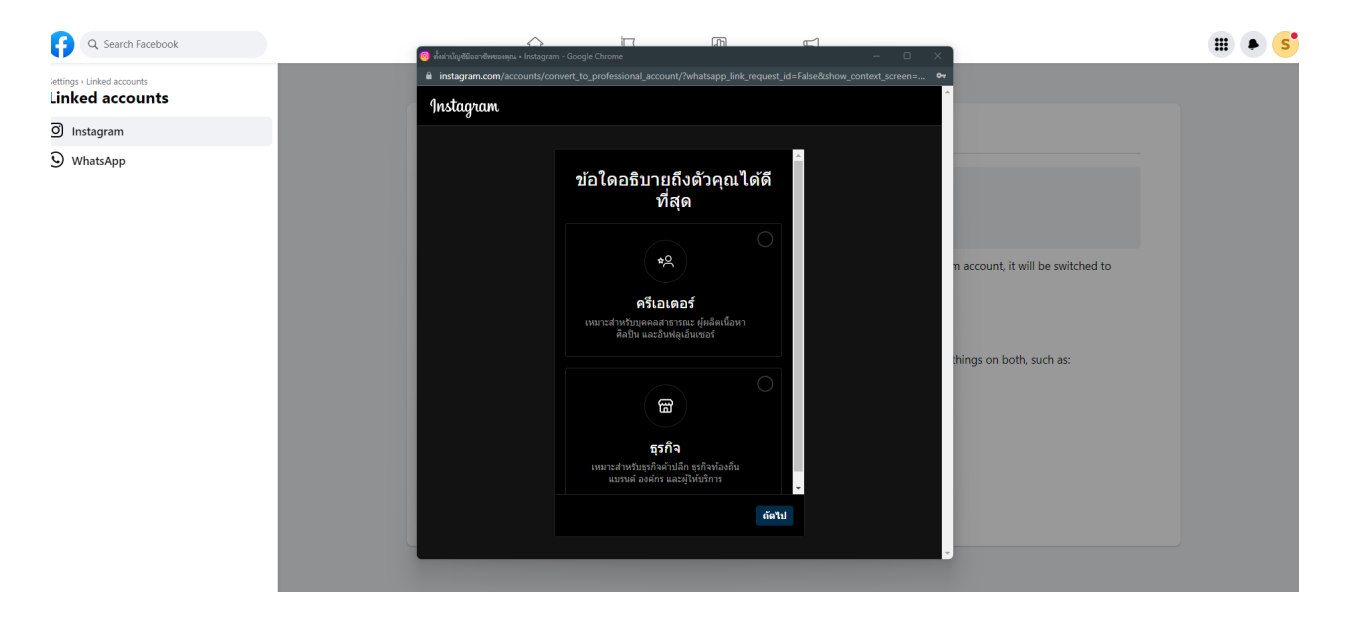

 แค่นี้บัญชี Instagram Business หรือ Creator ของคุณเชื่อมต่อกับ Facebook Page เรียบร้อยแล้ว

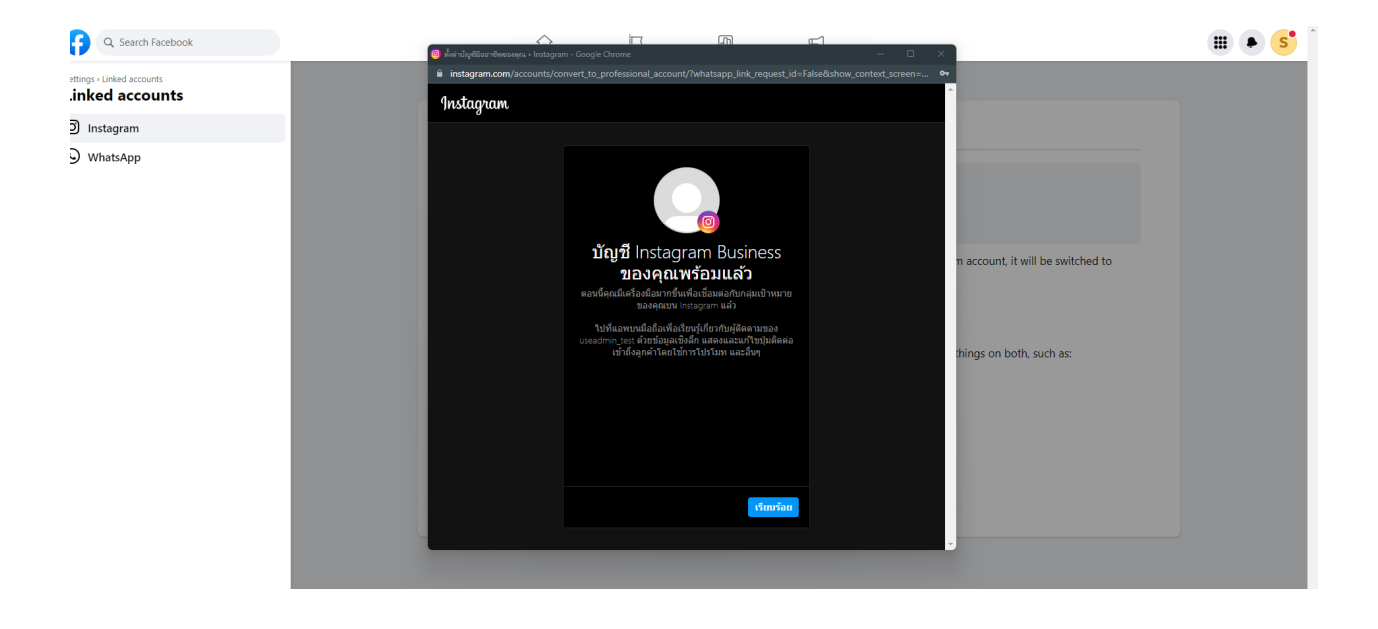

### การเชื่อมต่อ Instagram สำหรับ Mandala AI

เมื่อคุณเชื่อมต่อเพจ Facebook และบัญชี Instagram สำเร็จแล้ว คุณสามารถเชื่อมต่อกับ Mandala Al เพื่อใช้งานได้

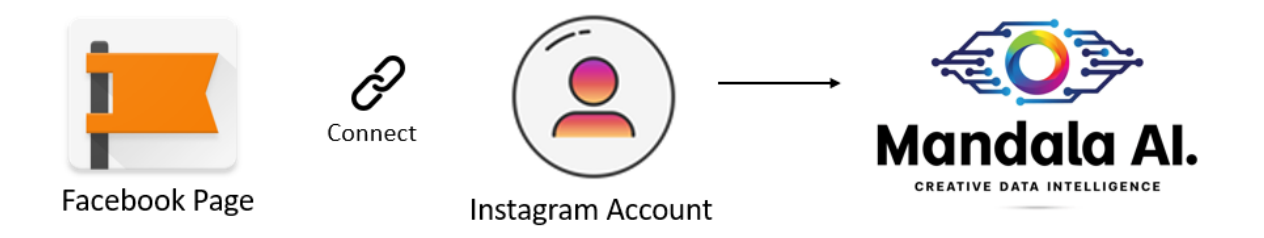

### โดยมีขั้นตอน ดังต่อไปนี้

1. เลือกแพลตฟอร์ม Instagram

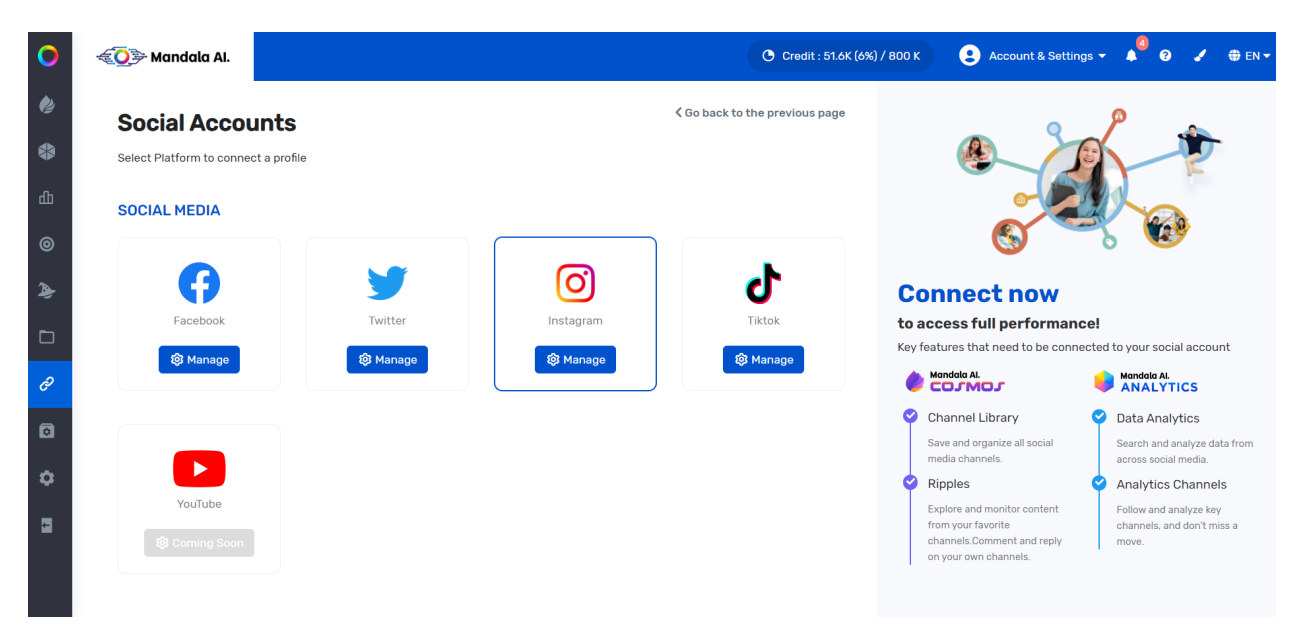

2. กดดำเนินการต่อด้วยชื่อโปรไฟล์ของคุณ

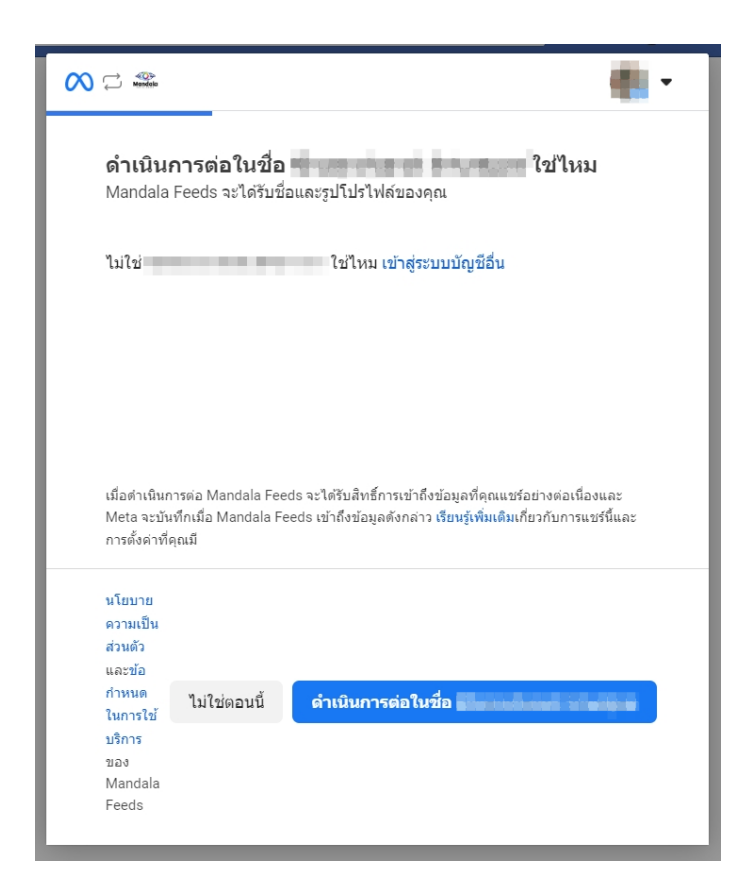

3. เลือกเพจ Facebook ที่คุณต้องการใช้เชื่อมต่อ

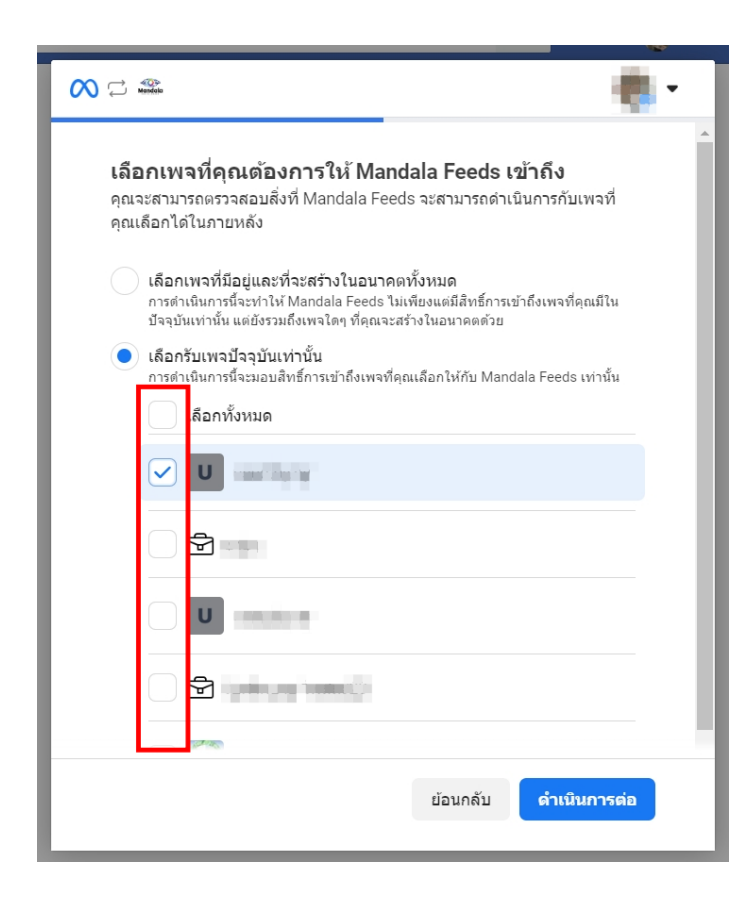

 เลือกบัญชี Instagram ที่คุณได้ทำการเชื่อมต่อกับเพจ Facebook ไว้ หากคุณไม่เลือก หรือ เลือกบัญชีอื่น ที่ไม่ได้เชื่อมต่อกันระหว่าง Facebook และ Instagram ระบบ Mandala AI จะ ไม่สามารถเชื่อมต่อกับ Platform Instagram ได้

| <b>เลือกบัญขี Instagram ที่คุณต้องการให้ Mandala Feeds</b><br>เข้าถึง<br>คุณจะสามารถตรวจสอบสิ่งที่ Mandala Feeds จะสามารถดำเนินการกับบัญชี<br>Instagram ที่คุณเลือกได้ในภายหลัง                                                                                                    |  |  |  |
|----------------------------------------------------------------------------------------------------|--|--|--|
| <ul> <li>เลือกบัญชี Instagram ที่มีอยู่และที่จะสร้างในอนาคตทั้งหมด<br/>การดำเนินการนี้จะทำให้ Mandala Feeds ไม่เพียงแต่มีสิทธิ์การเข้าถึงบัญชี Instagram ที่<br/>คุณมีในปัจจุบันเท่านั้น แต่ยังรวมถึงบัญชี Instagram ใดๆ ที่คุณจะสร้างในอนาคตด้วย</li> <li>เลือกรับบัญชี Instagram ปัจจุบันเท่านั้น</li> </ul> |  |  |  |
| การตาเนนาารนจะมอบสุทธการเขาถึงบญช Instagram ที่ผุณแล่อกเหกบ Mandala reeds<br>เท่านั้น<br>ถือกทั้งหมด                                                                                                    |  |  |  |
|                                                                                                    |  |  |  |
|                                                                                                    |  |  |  |
| ย้อนกลับ <mark>ดำเนินการต่อ</mark>                                                                                                    |  |  |  |

 อนุญาตสิทธิการเข้าถึงโปรไฟล์ เนื่องจาก Mandala AI จำเป็นต้องใช้สิทธิในการเข้าถึงโปร ไฟล์และโพสต์จากบัญชี Instagram ที่เชื่อมต่อกับเพจของคุณ และสิทธิในการแสดงรายการ ของเพจที่คุณจัดการ และ เข้าถึงข้อมูลเชิงลึกของบัญชี Instagram ที่เชื่อมต่อกับเพจของ คุณ

| N C weeke                                                                                              | <b>C</b> - |
|----------------------------------------------------------------------------------------------------|------------|
| ตรวจสอบสิทธิ์การอนุญาตที่ Mandala Feeds ร้องขอ                                                         | د          |
| รับ อีเมล ของคุณ                                                                                       |            |
| เข้าถึงโปรไฟล์และโพสต์จากบัญชี Instagram ที่เชื่อมต่อกับเพจช<br>เลือกบัญชี Instagram 1 บัญชีแล้ว       | ของคุณ     |
| <b>จัดการความคิดเห็นสำหรับบัญชี Instagram ที่เชื่อมโยงกับเพจขอ</b><br>เลือกบัญชี Instagram 1 บัญชีแล้ว | วงคุณ      |
| เข้าถึงข้อมูลเชิงลึกของบัญชี Instagram ที่เชื่อมต่อกับเพจของคุย<br>เลือกบัญชี Instagram 1 บัญชีแล้ว    | ณ          |
| อ่านเนื้อหาที่โพสต์บนเพจ<br>เลือก 1 เพจแล้ว                                                            |            |
| <b>แสดงรายการของเพจที่คุณจัดการ</b><br>เลือก 1 เพจแล้ว                                                 |            |
| ย้อนกลับ                                                                                               | บันทึก     |

# 6. จากนั้นกด "เข้าใจแล้ว"

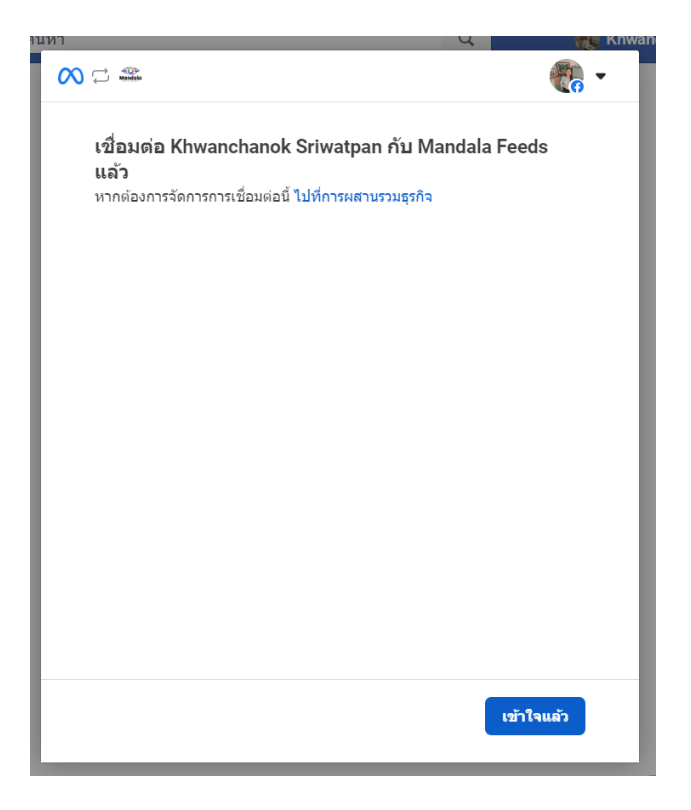